## Perio Protect Digital Lab

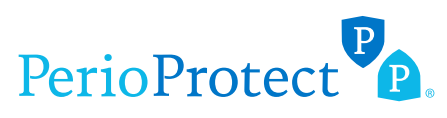

| <b>3M</b><br>Contact your tech representative at 3M to add "Perio<br>Protect Lab" to your menu of available labs.                                                                                                    | Sirona Cerec<br>Add Perio Protect, LLC as a Favorite Lab in your system:<br>In the SIRONA Connect heading, go to MY FAVORITE                                                                                                    |
|----------------------------------------------------------------------------------------------------|----------------------------------------------------------------------------------------------------|
| <ul> <li>3Shape / Trios</li> <li>Add Perio Protect Lab as a preferred lab:</li> <li>Log in to the 3Shape website.</li> </ul>                                                                                                    | <ul> <li>Click the SEARCH option.</li> <li>Enter our zip code: 63125.</li> <li>Select Perio Protect, LLC.</li> </ul>                                                                                                    |
| <ul> <li>Click CONNECTIONS in the navigation bar at the top.</li> <li>In the CONNECT to PRACTICE or LAB window, type our email address: 3D@Perio-Protect.com</li> <li>Once we accept, you may start sending cases. Always include the Rx and periodontal charting in CASE DETAILS.</li> </ul>                                                               | <ul> <li>Sirona PrimeScan</li> <li>Add Perio Protect, LLC as a Favorite Contractor:</li> <li>Go to: Customer.ConnectCaseCenter.com and log in.</li> <li>Under PARTNER (on the left), choose MY FAVORITE CONTRACTOR.</li> </ul>                                                                                                    |
| CareStream / CS Connect<br>Invite Perio Protect Lab to be a laboratory partner:<br>• Log in to CS Connect as a dentist.<br>• In the tool bar, click this icon:                                                                                                    | <ul> <li>Search for us by Perio Protect or by our zip code: 63125.</li> <li>Add Perio Protect.</li> <li>For more technical support, contact the company where you purchased your scanner or call Dentsply Sirona's Helpdesk at 1-800-659-5977.</li> </ul>                                                                              |
| <ul> <li>In the email held enter: SD@Peno-Protect.com</li> <li>Click SEND.</li> <li>Once we accept, you may start sending cases</li> </ul>                                                                                                    | Other Scanning Software<br>Upload STL files directly through our website.<br>Go to: www.PerioProtect.com/3D                                                                                                    |
| <b>iTero</b><br>Call iTero at 800-577-8767 (ext 1 or 2) to add Perio<br>Protect Lab as a preferred lab. Or find us in iTero by<br>our ID: 38291.                                                                                                    | <ul> <li>Click UPLOAD.</li> <li>Click CHOOSE FILES.</li> <li>Select file, enter patient name or chart number,<br/>doctor or office name and office email.</li> <li>Click UPLOAD.</li> </ul>                                                                                                    |
| <b>Medit</b><br>Go the Medit website to add Perio Protect Lab as a                                                                                                    | This method is HIPAA compliant and allows you to send STL files, Rx and perio charting at the same time.                                                                                                    |
| <ul> <li>partner:</li> <li>Click on PARTNERS in the navigation bar on the left.</li> <li>Under ADD NEW PARTNERS, in the SEARCH BY CLINIC NAME, EMAIL ADDRESS window, enter our email address: 3D@Perio-Protect.com</li> <li>If Medit does not find us, click on the blue INVITE PARTNER button on the right and enter our email address (above).</li> </ul> | <ul> <li>Send Rx &amp; Periodontal Charting</li> <li>You have 3 OPTIONS:</li> <li>Fax both to 888-511-2308.</li> <li>Upload both files directly to our website.<br/>Go to: www.PerioProtect.com/3D<br/>Click UPLOAD, then CHOOSE FILES.<br/>Select files, enter doctor's full name and office email.<br/>Then click UPLOAD.</li> </ul> |
| <ul> <li>Planmeca</li> <li>Export 3D scan from Planmeca and save as 3Shape<br/>(preferred) or as an STL file.</li> <li>Go to: www.PerioProtect.com/3D.</li> <li>Click UPLOAD, then CHOOSE FILES.</li> <li>Select file, enter doctor's full name and office email.</li> <li>Click +ADD MORE FILES to upload Rx and perio</li> </ul>                          | <ul> <li>Email script or probing chart to lab:<br/>lab@perio-protect.com OR PerioProtect3D@gmail.com</li> </ul>                                                                                                    |
|                                                                                                    | <ul> <li>Tips and File Preferences</li> <li>3D scans must be in STL format.</li> <li>File per arch. We prefer arches oriented in occlusion.</li> </ul>                                                                                                    |
| <ul><li>charting.</li><li>Click UPLOAD.</li></ul>                                                                                                    |                                                                                                    |

Perio Protect Laboratory 9701 Green Park Industrial Drive St. Louis, MO 63123 
 Phone:
 314-474-0467

 Fax:
 888-511-2308

 Email:
 lab@perio-protect.com

 Web:
 perioprotect.com/3D